- 0 X

## 自動選択ツールによるきれいな選択

和歌山県高野町立高野山小学校 西村文成 KEY WORD - 自動選択ツール

「自動選択ツール」は、 クリックするだけで その色部分を選択してくれる

[写真編集モード]で写真を開き、

►⊕ 9

3

ÿ

IMGP0002 @ 100%(RGB/8)

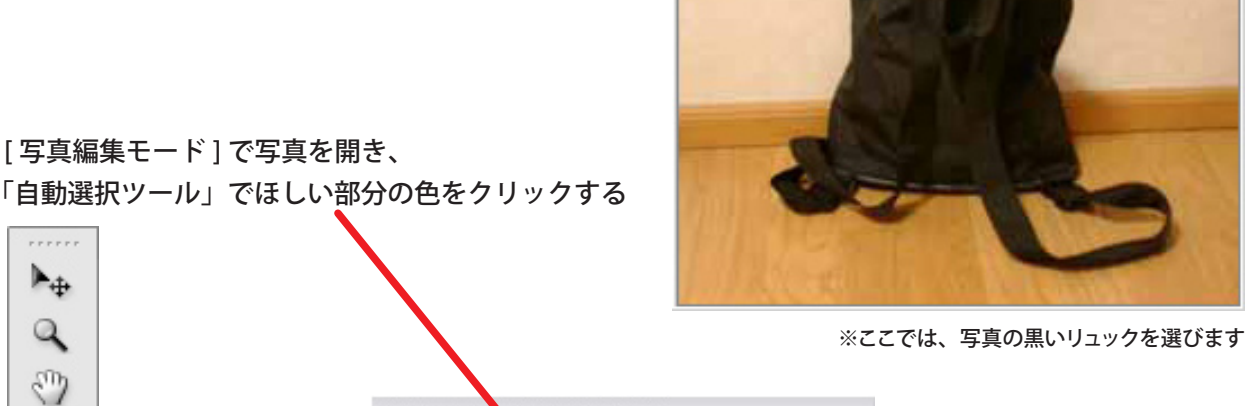

IMGP0002 @ 100%(RGB/8) - 🗆 X 選択範囲が点線で囲まれる IMGP0002 @ 100%(RGB/8) - O X

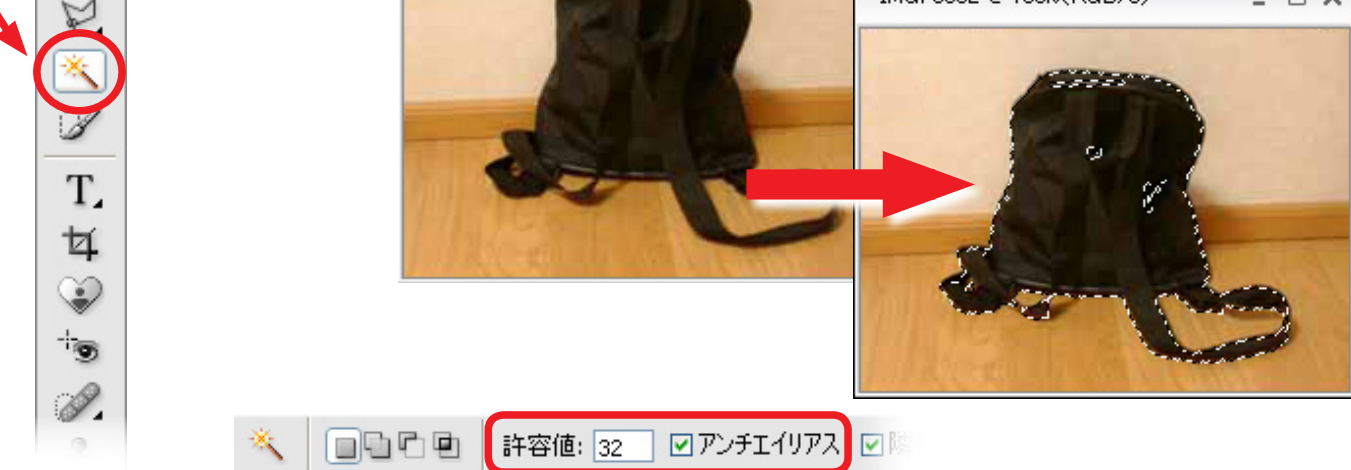

「許容値」を32に設定し、「アンチエイリアス」にチェックを入れる

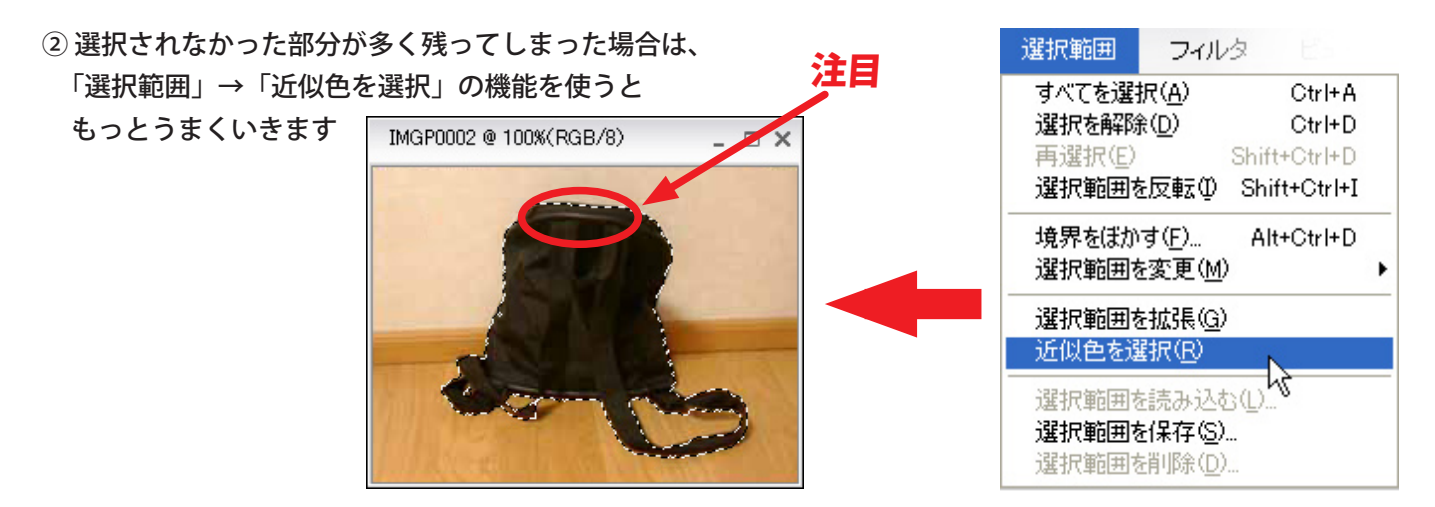

自動選択ツール によるきれいな選択

③ まだ選択されず残っている部分がある場合は、「許容値」を50ぐらいに上げて、 もう一度クリックする

| 🦉 Adobe Photoshop Elements 3.0 (写真編集モード)IMGP0002 © |    |          |           |        |            |  |  |  |
|----------------------------------------------------|----|----------|-----------|--------|------------|--|--|--|
| ファイル                                               | 編集 | イメージ     | 画質調整      | レイヤー   | 選択範囲       |  |  |  |
| 🗋 🤷                                                |    | 🚔 😁      | 5         | ¢∎P    | 既 ぐこう      |  |  |  |
| *                                                  |    | ) 許容値: [ | 50 🔽 アンチ: | IUDY ⊡ | 隣接 🗌 全レイヤー |  |  |  |

※選択範囲が広がりすぎたときは、元にもどしてから「許容値」を下げてからもう一度試してみます

④ それでもダメなら、「選択範囲に追加」で残った部分をクリックして広げていく

| 🦉 Adobe | Photosh | p Eleme | nts 3.0 (写] | 真編集モー     | F)IMGP0002 |
|---------|---------|---------|-------------|-----------|------------|
| ファイル    | 編集      | イメージ    | 画質調整        | レイヤー      | 選択範囲       |
| 🗋 🤷     |         | 2 😣     |             | C 🗊 P     | 戚 🔗 🖂      |
| *       |         | 許容値: 5  | 50 🛛 🏹 アンチ: | Eイリアス 🔽 🛛 | 隣接 □全レイヤー  |

※ Shift キーを押しながらクリックすると同じことができます

選択できている!

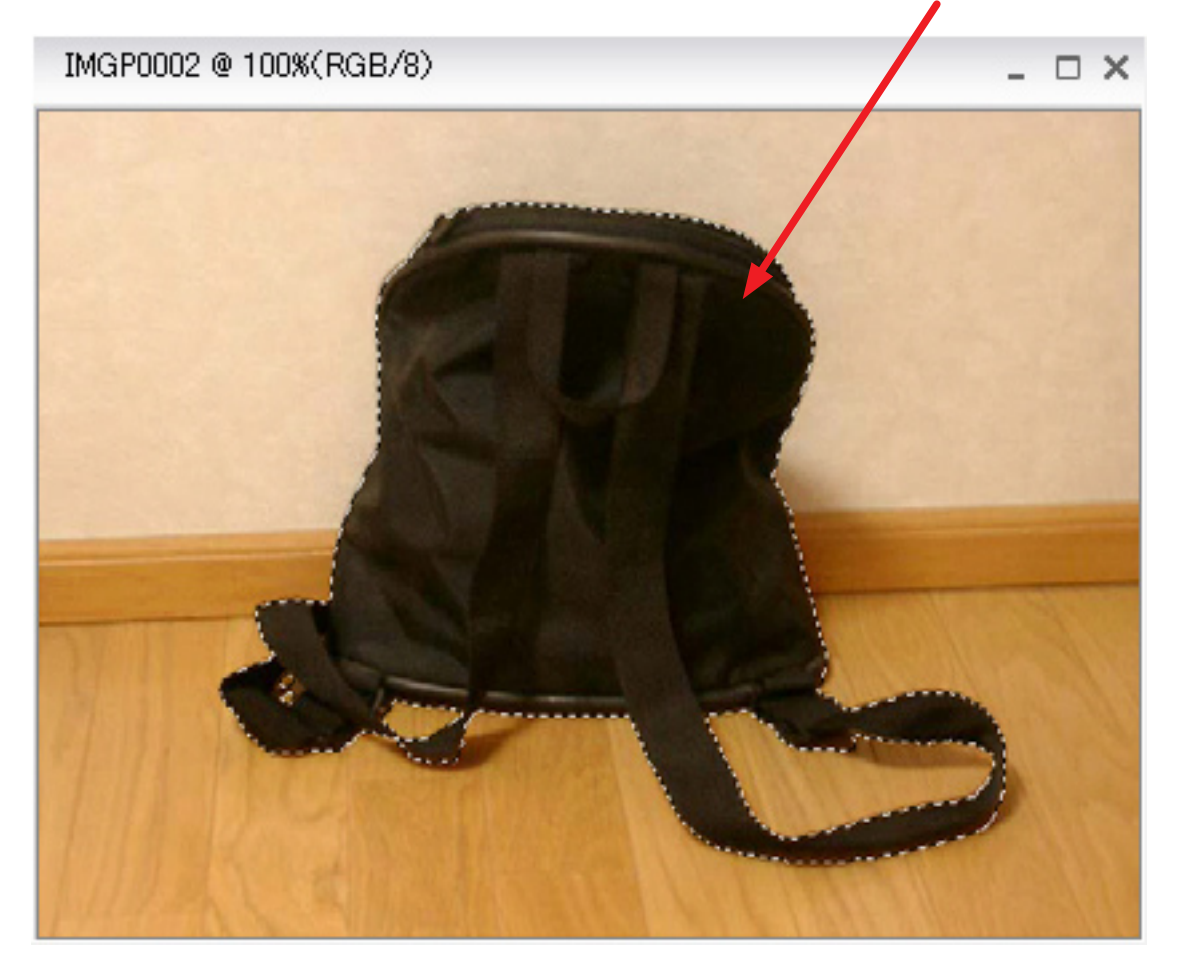